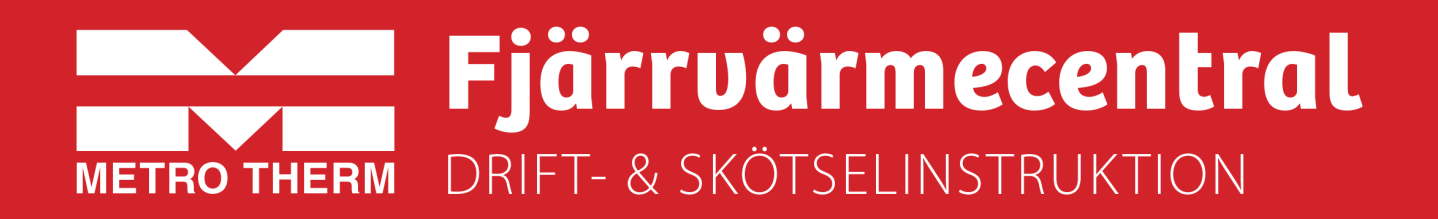

# METRO Matilda V3-R5 S

Artikelnummer:112 700 2065

Fastighet:

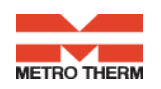

# Till Installatören:

Generell anvisning

**Allmänt:** Installation skall utföras av behöriga rör- och elinstallatörer. Anmäl installationen till fjärrvärmeleverantören och kontrollera gällande föreskrifter för den aktuella installationen. Anläggningen skall provtryckas enligt gällande bestämmelser.

### **Rörinstallation:**

Värme Primär (fjärrvärme): Ansluts vid symboler för panncentral. Rött= tillopp, blått= retur. Värme Sekundärt: Ansluts vid symboler för radiatorer. Rött= tillopp, blått= retur. Kall och varmvatten: Ansluts vid symboler för tappvatten. Rött= varmvatten, blått= kallvatten. Anslutning VVC-ledning: Ansluts till VVC-pump Anslutning expansion: Ansluts vid anslutning för expansion före varmvattenväxlaren.

För fullgod funktion rekommenderar vi att VVC-krets alltid skall finnas i systemet.

Pumpen får inte startas förrän anläggningen har fyllts med vatten och luftats.

# Viktigt!

När fjärrvärmen släpps på: Börja med att öppna tilloppet och sedan returen. Öppna ventilerna långsamt för att undvika tryckslag. Om ventilerna öppnas i fel ordning kan smuts sätta sig i ventilerna och orsaka driftstörningar ( ej skydd av smutsfiltret).

## **Elinstallation:**

Centralen är internt färdigkopplad. Utegivaren ansluts på kopplingsplint ifrån centralen. Tillse att utegivaren placeras så att den inte påverkas av solen eller annan värme (normal placering norrsidan).

Givaren placeras minst 2 m över marknivå. Kabelarea min. 0,4 mm2, max kabellängd 50 m.

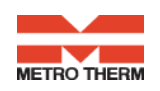

### Efter att centralen är driftsatt:

- Lufta ur centralen. Pumpen skall vara avstängd när luftningen utförs.
- Rengör smutsfiltret ifrån eventuell smuts.
- Kontrollera säkerhetsventilens funktion och öppningstryck.
- Ställ in korrekt varmvattentemperatur på reglerventilen för varmvatten. Korrekt temperatur är normalt 55 grader, högre temperaturer kan orsaka driftstörningar. Temperaturen skall vara minst 50 grader i samtliga tappställen i huset.
- Kontrollera temperaturen på VVC-kretsen. Temperaturen skall vara minst 50 grader i samtliga delar av systemet
- Ställ in radiatorpumpen. Se separat instruktion.
- Ställ in reglercentral med korrekta parametrar för den aktuella fastigheten. Se separat instruktion.

Kontrollerna och Inställningarna är utförda:

Ort Datum Namn och företag

Instruera fastighetsägaren om centralen inställningar, funktioner, samt skötsel. Informera även om riskerna med höga temperaturer och tryck.

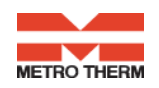

# Till Fastighetsägaren/ servicepersonal:

Generell anvisning

## Allmänt:

Metro Therms fjärrvärmecentraler är byggda för att på ett bekvämt och driftsäkert sätt leverera värme- och varmvatten i er fastighet i lång tid framöver. Centralen har två stycken växlare, en för tappvattnet och en för husets värmesystem. I dessa växlare överförs värme till er fastighet. Fjärrvärmevattnet är alltid helt åtskilt ifrån de övriga vattnet i er fastighet. Centralen är utrustad med automatik för att ge korrekt varmvattentemperatur, samt rätt temperatur i huset oavsett utetemperatur. Varmvattnet värms samtidigt som tappning sker, volymen som kan tappas är obegränsad, dock kan temperaturen sjunka något om flödet blir för högt.

## Följande utrustning kan behöva din kontroll och tillsyn.

**Cirkulationspump radiatorkrets:** Pumpen cirkulerar vattnet ut i ert värmesystem. Om missljud uppstår i radiatorerna kan detta tyda på att för hög hastighet/ hög tryckuppsättning är vald, sänk då till en lägre tryckuppsättning på pumpen. Om värmen inte når runt i alla radiatorer kan detta bero på att för låg tryckuppsättning är vald, höj då till en högre. Kontrollera även temperaturfallet i systemet. Om temperaturfallet inte är onormalt högt beror problemet på att anläggningen är dåligt injusterad, alternativ luft eller smuts i systemet. Missljud i pumpen tyder på fel i pumpen, kontakta servicepersonal.

Se även separat instruktion.

Värme- och tappvarmvattenreglering: Regleringen av värmen sköts av en elektronisk reglercentral. Centralen styrs med hjälp av en utegivare som känner av utetemperaturen, samt en framledningsgivare som känner av temperaturen som går ut i ert värmesystem. Förhållandet mellan utetemperaturen och utgående temperatur till värmesystemet bestäms av en inställd kurvlutning. Installatören ställer in en grundinställning av centralen, denna kan behöva korrigeras efter en tids drift vid olika utetemperaturer. För god driftekonomi är det viktigt att rätt inställning görs. Vid rätt inställd central behöver sedan ingen ändring utföras under året. Reglercentralen har även en inbyggd funktion som stoppar pumpen när det inte finns värmebehov. Pumpen går sedan igång korta stunder under denna period för att den inte ska kärva fast. *För inställningar av reglercentralen se separat instruktion.* 

Temperaturreglering av tappvarmvattnet sköts regleringen, efter inställt värde. Utgående temperatur skall hålla ca: 55 grader och får inte ställas upp för högt. Högre temperatur kan orsaka driftstörningar. Kontrollera också att temperaturen är minst 50 grader i samtliga tappställen i huset, samt att ev. VVC-krets inte har delar med lägre temperatur än 50 grader. Vid för låg temperatur finns allvarlig risk för tillväxt av bl.a. legionellabakterier i systemet. Tillfälliga temperaturfall p.g.a. t.ex. höga varmvattenflöden är dock helt ofarliga *För inställningar av reglercentralen se separat instruktion.* 

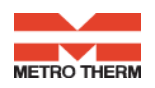

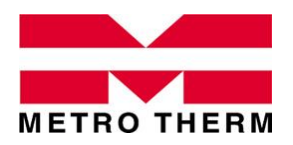

LEVERANSOMFATTNING Fjärrvärmecentral METRO Matilda

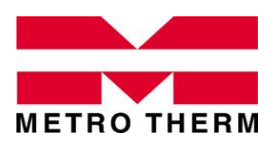

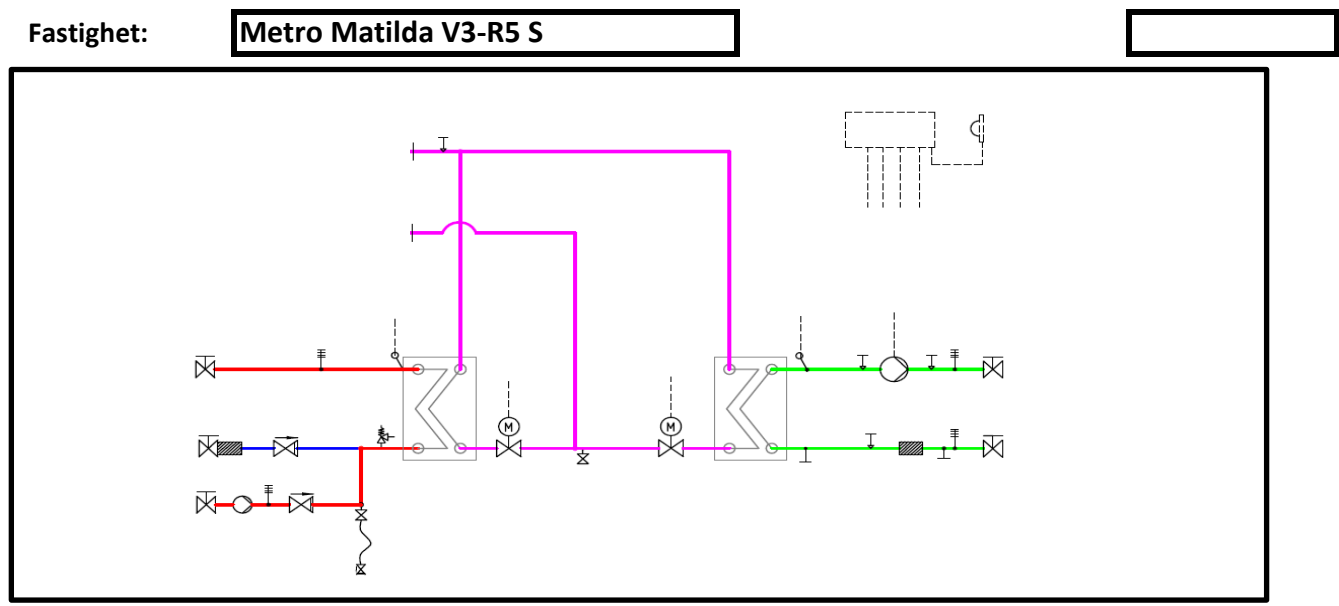

# Leveransomfattning enligt kopplingsschema och nedanstående

| Tappvarmvatter                                                           | ı                                                  | V3 S                                     |                                   |                                |                                           |
|--------------------------------------------------------------------------|----------------------------------------------------|------------------------------------------|-----------------------------------|--------------------------------|-------------------------------------------|
| Effekt<br>154 kW                                                         | <i>Тетр Р</i><br>65-22 °С                          | <i>Тетр S</i><br>10-55 °С                | <b>Flöde P/S</b><br>0,87/0,82 l/s | <b>Tryckf. P/S</b><br>6/5 kPa  | <i>TVV-vvx</i><br>Swep B28Hx66            |
| <i>Styrventil</i><br>VVG549.20 kvs 4                                     | l,0                                                | <b>Tryckf./vent.</b><br>61 kPa           | <i>Ställdon</i><br>SAT31.008      | <b>Givare</b><br>QAE26.91      | <i>VVC-pump</i><br>Grundfos UP 20-30N     |
| Värmekrets 1<br><i>Effekt</i><br>273 kW                                  | <i>Тетр Р</i><br>100-41 °С                         | <b>R5 S</b><br><i>Temp S</i><br>40-60 °C | <b>Flöde P/S</b><br>1,10/3,26 l/s | <b>Tryckf. P/S</b><br>3/20 kPa | <b>VS1-vvx</b><br>Swep B28Hx136           |
| <i>Styrventil</i><br>VVG549.20 kvs 4                                     | l,0                                                | <b>Tryckf./vent.</b><br>98 kPa           | <b>Ställdon</b><br>SSY319         | <i>Givare</i><br>QAD26         | <b>VS1-pump</b><br>Grundfos Magna1 32-120 |
| Värmekrets 2<br><i>Effekt</i>                                            | Temp P                                             | Ingår ej<br>Temp S                       | Flöde P/S                         | Tryckf. P/S                    | VS2-vvx                                   |
| Styrventil                                                               |                                                    | Tryckf./vent.                            | Ställdon                          | Givare                         | VS2-pump                                  |
| Reglerutrustning<br>Tillval, nedanstå<br><i>Benämning</i><br>-<br>-<br>- | g<br>Iende ingår u<br>Innehåll<br>-<br>-<br>-<br>- | Siemens<br>utöver std omfa               | Siemens RVE<br>attning.           | 0144                           | <i>Utegivare</i> QAC31                    |
|                                                                          |                                                    |                                          |                                   |                                |                                           |

- -
- -

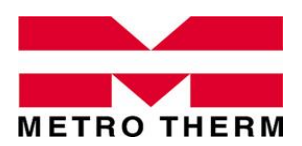

UTFÖRANDE Fjärrvärmecentral METRO Matilda

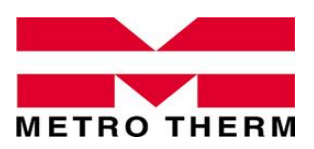

Matilda är ett modulbaserat system som kan anpassas till de flesta fastigheters behov av funktionella fjärrvärmecentraler. Matildacentralerna är utförda enligt Svensk Fjärrvärmes principer i Tekniska bestämmelser F:101.

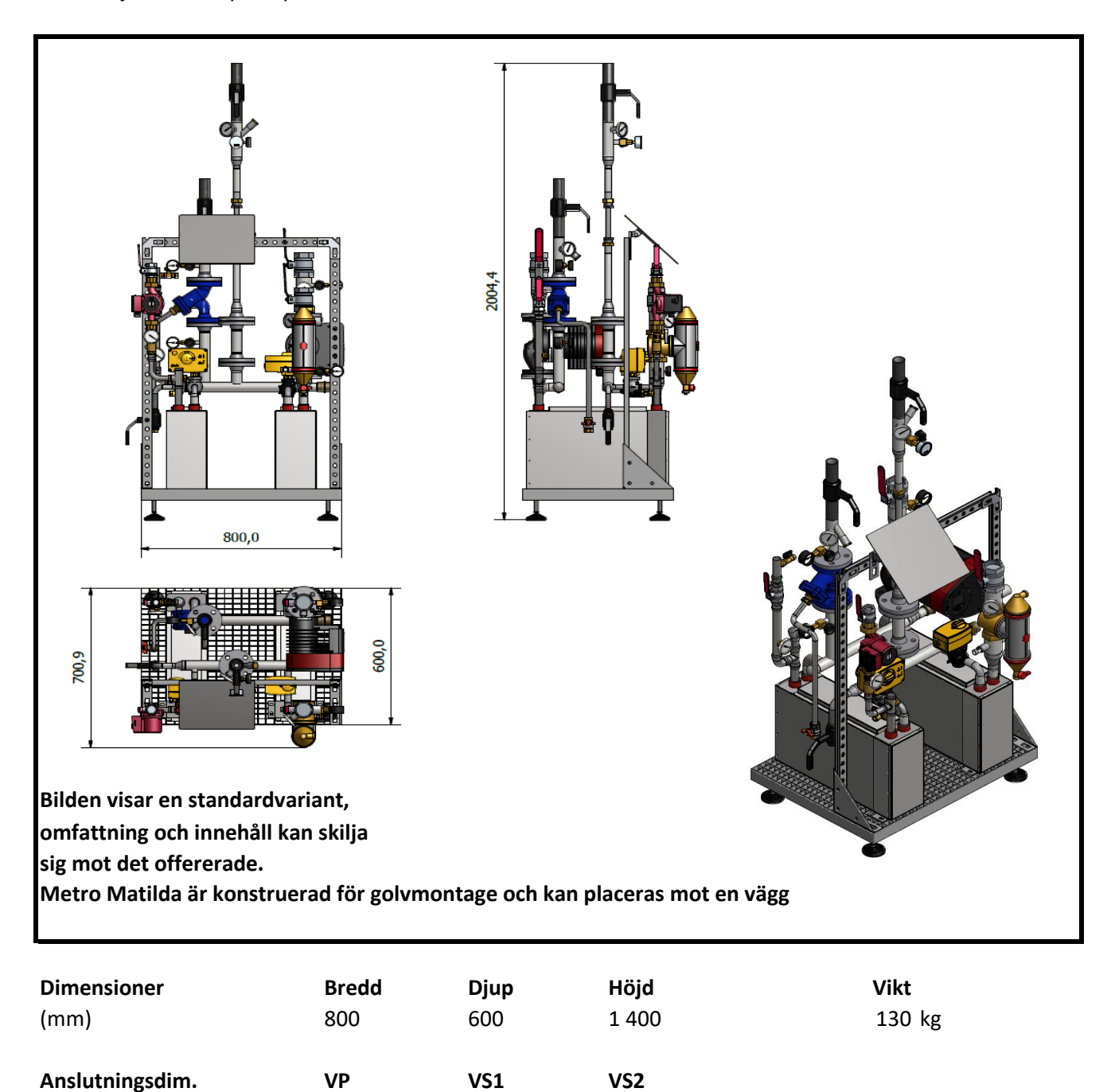

DN32

KV

DN25

DN50

DN25

VVC

DN20

Exp.

DN20

VV

# Reglercentral

Siemens RVD 144/109-A • Art.nr: 112 291 9999

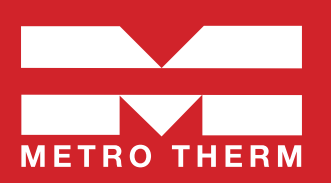

# > Allmänt

#### Inställning tid:

Bläddra fram rätt menyrad ("prog") 13-16 i displayen med knapparna för (**C**). Ställ in korrekt tid genom att ändra värdena (**F**).

#### Modbus kommunikation:

Siemens RVD144 är kompatibel för att kommunicera över Modbus/RTU (RS485). Genom att ansluta en Modbus till reglercentralen så är det möjligt att exempelvis styra reglercentralen över internet. För mer information kring extern styrning av reglercentralen kontakta er servicetekniker.

# > Varmuattenreglering

Fastigheten måste alltid vara försedd med VVC-krets och VVC-Pump. Se till att knappen för tappvarmvattenberedning på displayen är i läge TILL, genom att knappen (*E*) lyser.

Reglercentralen är frabriksinställd på 55 °C, vilket normalt är den som ska användas. Om annan temperatur önskas ställs detta in vid menyrad 41 på displayen.

OBS! För högt inställd varmvattentemperatur kan ge problem om primärtemperaturen blir för låg (lika eller lägre än inställt börvärde).

VVC-pumpen ska vara i kontinuerlig drift för att säkerställa att VVC-kretsens temperatur inte understiger 50 °C i någon del, samt för en fullgod funktion av varmvattenregleringen.

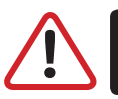

OBS! Ändra inställning i menyrad "prog" 54 till "0" (se menyrader i parameterlistan).

OBS! Ställ in gångtid för ställdon varmvatten i menyrad 111-112. SAT31.008 ska ha gångtid 10 sek.

# > Finjustering av reglerparametrar

Drifttagningsproccesen bör inledningsvis utföras med fabriksinställningar, med ändringar av parameter 54, samt 111-112 (enligt ovan).

Parameterinställningarna behöver bara optimeras om reglerfunktionen är otillfredsställnade. Notera att anläggningen måste köras cirka 1 minut på minst 80 % last, innan de första ändringarna görs. Parametrarna bör ändras en i taget i steg om 25 % av respektive värde.

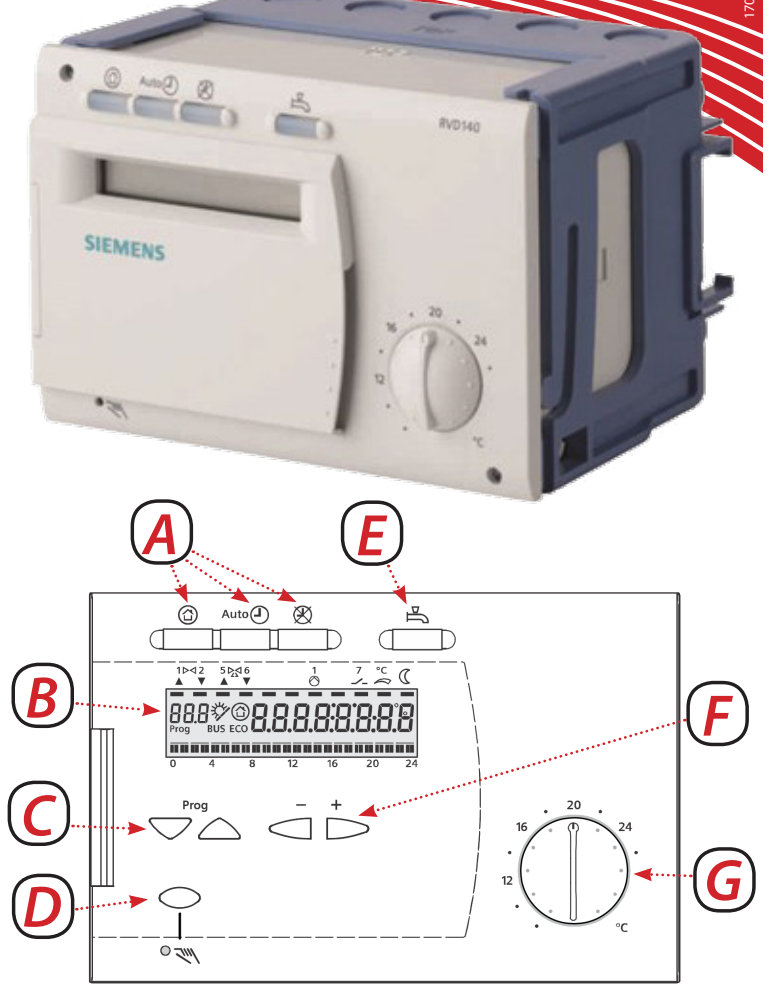

- A Knappar för programval.
- **B** Display.
- **C** Knappar för val av menyrader.
- **D** Knapp för manuell drift TILL/FRÅN.
- E Knapp för tappvarmvattenberedning TILL/FRÅN.
- F Knappar för ändring av värden.
- *G* Inställningsratt för normalbörvärde rumstemperatur Används för finkorrigering av värmen i fastigheten.

| Optimering av resp-<br>ektive parameter        | Rad 113<br>P-band | Rad 144<br>I-tid | Rad 115<br>D-tid | Rad 124<br>Lastbegränsning |
|------------------------------------------------|-------------------|------------------|------------------|----------------------------|
| Instabil temperatur<br>vid konstat tappning    | Öka               |                  | Minska           |                            |
| För svag/långsam<br>reglerfunktion             | Minska            | Minska           | Öka              |                            |
| För stark/snabb<br>reglerfunktion              | Öka               | Öka              |                  |                            |
| Kraftig underreglering<br>i början av tappning |                   |                  |                  | Öka                        |
| Kraftig överreglering i<br>början av tappning  |                   |                  |                  | Minska                     |

# > Värmereglering

#### Inställning av värmekurva:

För en korrekt funktion av värmeregleringen måste alltid värmekurvan ställas in med anpassning till aktuell fastighet.

Vid inställning av värmekurva ska följande beaktas: Systemtemperatur och typ av värmesystem t.ex. om det är golvvärme eller radiatorer, samt lägsta dimensionerande utetemperatur (LUT).

Gå in på menyrad 5 på displayen. Ställ in lämplig reglerkurva för fastigheten, enligt diagrammet till höger.

Fabriksinställningen är kurvan inställd på 1,25, vilket motsvarar cirka 62 °C framledningstemperatur vid –20 °C utetemperatur.

Vid golvvärmesystem bör inte högre kurva än 0,7 användas.

Kurvan kan sedan parallellförskjutas genom att öka, eller minska, normaltemperaturen på inställningsratten nedtill till höger på panelen (G). Siffran 20 (vred rakt upp) motsvarar kurvan utan förskjutning.

#### Finjustering av värmen:

Höjning och sänkning av värmen: Vrid vredet (G), till höger på displayen, för att höja, eller sänka, temperaturen. En grads förändring motsvara en grads höjning, eller sänkning, av innetemperaturen.

Notera att förändringen motsvarar en teoretiskt framräknad förändring och utgår ifrån en förinställd grundinställning. Temperaturen kan därför skilja sig ifrån verklig innetemperatur i förhållande till siffran på vredet. Beakta även att huset kan ha andra termostater, exempelvis på radiatorer, som begränsar innetemperaturen.

Om verklig rumstemperatur markant skiljer sig ifrån vredets teoretiska temperatur bör ändring av värmekurvan utföras.

# > Parameterlista för slutanvändarnivå

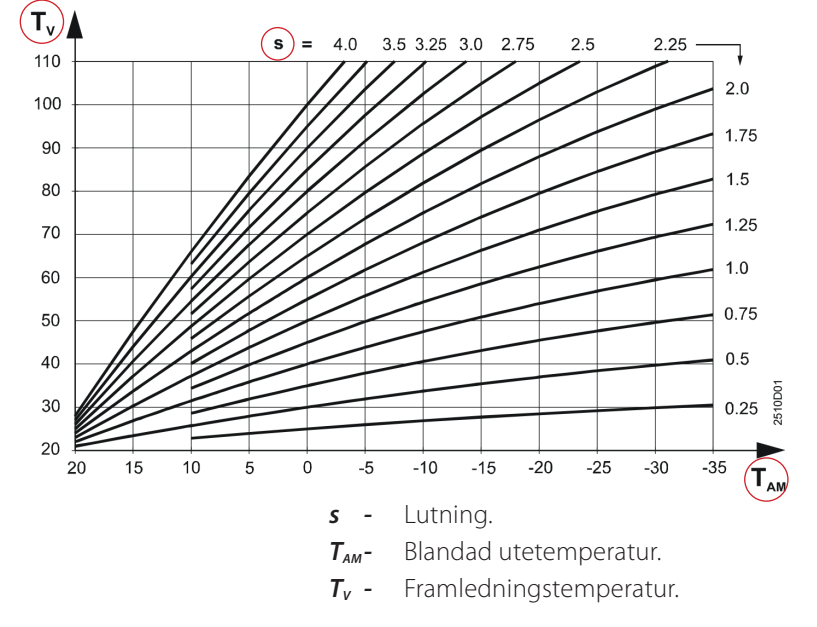

#### Pumpstyrning:

Cirkulationspumpen för värmebäraren är fabriksinställd i läge behovsstyrd och pumpen blockeras via ECO-funktion (dynamisk pumpstyrningsfunktion) vid ute temp > +17°C.

Pumpen motioneras automatiskt vid stillestånd.

| Rad | Funktion, indikering                   | Frabriksinställning. | Område                                                                                                    | Inmatning | Förklaring, hänvisningar, tips                            |
|-----|----------------------------------------|----------------------|----------------------------------------------------------------------------------------------------|-----------|-----------------------------------------------------------|
| 2   | Sänkt rumstemperaturbörvärde           | 18 °C                | Variabel                                                                                                    | ℃         |                                                           |
| 5   | Lutning värmekurva                     | 1,25                 | 0,254                                                                                                    |           | Vid golvvärmesystem bör inte högre kurva än 0,7 användas. |
| 6   | Veckodag för inmatning av värmeprogram | Aktuell veckodag     | 17, 1-7                                                                                                    |           | 1 = Måndag, 2 = Tisdag, osv.                              |
| 7   | Värmefas 1 början                      | 6:00                 | 00:0024:00                                                                                                    | :         |                                                           |
| 8   | Värmefas 1 slut                        | 22:00                | 00:0024:00                                                                                                    | :         |                                                           |
| 13  | Tid aktuellt klockslag                 |                      | 00:0024:00                                                                                                    | :         | Ställ in aktuell tid                                      |
| 14  | Veckodag aktuell dag                   |                      | 17                                                                                                    |           | Ställ in aktuell veckodag<br>Dag 1 = Måndag               |
| 15  | Datum                                  | 01.01                | 01.0131.12                                                                                                    |           | Ställ in aktuellt datum                                   |
| 16  | År                                     | 2004                 | 19952094 Ställ in aktuellt år                                                                                                    |           | Ställ in aktuellt år                                      |
| 41  | Börvärde tappvarmvatten                | 55 ℃                 | Variabel°C                                                                                                    |           |                                                           |
|     | Funktion                               | Indikering           | Felkod                                                                                                    |           |                                                           |
| 50  | Felindikering                          | Indikeringsfunktion  | 10 =       Fel i vtegivare         30 =       Fel i framledningsgivare         40 =       Fel i returtemperaturgivare i primärkretsen         42 =       Fel i returtemperaturgivare i sekundärkretsen         50 =       Fel i tappvarmvatten givare         61 =       Fel i rumsenhet         62 =       Enhet med fel PPS-adress ansluten         86 =       Kortslutning i rumsenhetsbussen (PPS) |           |                                                           |

Skulle det finnas felindikering kvar, kontrollera mot installationsinstruktionen.

Tips vid felkod 42 kontrollera rad 53. Vid felkod 10 kontrollera att utegivaren är monterad.

#### Reglerkurva

# > Parameterlista för installatörnivå

Håll båda knapparna för menyval (C) intryckta samtidigt i tre sekunder. Därigenom aktiveras parameterlista > installatörsnivå < för inställning av anläggningsspevifika storheter. Anläggningstyp 4 är förvald och kan ej ändras. Inställningsnivån > slutanvändare <, är fortsatt aktiverad.

| Rad | Funktion, indikering                               | Frabriksinställning. | Område     | Inmatning | Förklaring, hänvisningar, tips                                                        |
|-----|----------------------------------------------------|----------------------|------------|-----------|---------------------------------------------------------------------------------------|
| 51  | Anläggningstyp                                     | 4                    | 4          |           | Förvald, kan ej ändras                                                                |
| 52  | Inställning värmsystem                             | 1                    | 0/1        |           | 0 = Värmereglering inaktiv, vid system utan värmesystem.<br>1 = Värmereglering aktiv. |
| 53  | Applikation givare                                 | 0                    | 0/1        |           |                                                                                       |
| 54  | Tappvarmvatten med VVC-pump                        | 1                    | 03         | 0         | 0 = med VVC-pump                                                                      |
| 56  | Pumpmotionering                                    | 1                    | 0/1        |           | 0 = Pumpmotionering inaktiv<br>1 = Pumpmotionering aktiv                              |
| 57  | Vinter / sommartid                                 | 25.03                | 01.0131.12 |           |                                                                                       |
| 58  | Sommar / vintertid                                 | 25.10                | 01.0131.12 |           |                                                                                       |
| 63  | Snabbsänkning utan rumsgivare                      | 0                    | 015        |           |                                                                                       |
| 91  | Gångtid ställdon (Y1) värmekrets                   | 150 s                | 10873 s    | S         | SSY319=150 s                                                                          |
| 92  | P-band värmekretsreglering                         | 35 K                 | 1100 K     | К         |                                                                                       |
| 93  | I-tid värmekretsreglering                          | 120 s                | 10873 s    | S         |                                                                                       |
| 111 | Öppningstid ställdon (Y5) i tappvarmvatten krets   | 15s                  | 10873 s    | S         | Ställ in gångtid för ställdon tappvatten (SAT31.008=8 s).                             |
| 112 | Stängningstid ställdon (Y5) i tappvarmvatten krets | 15s                  | 10873      | S         | Ställ in gångtid för ställdon tappvatten (SAT31.008=8 s).                             |
| 113 | P-band tappvarmvattenreglering                     | 50 K                 | 1100 K     | К         |                                                                                       |
| 114 | I-tid tappvarmvattenreglering                      | 19 s                 | 10873 s    | S         |                                                                                       |
| 115 | D-tid tappvarmvattenreglering                      | 5 s                  | 0-255 s    | s         |                                                                                       |

OBS! Tappvarmvatten: VVC-pump i fjärrvärmecentral skall EL-anslutas med s.k. fast anslutning. Det finns inte någon reläutgång för anslutning av VVC-pump på reglercentralen. VVC-pumpen skall enligt Boverket, BBR kap.6 vara i drift 24 h/dygn. Förutsättning för fungerande tappvarmvatten i anläggning utan flödesvakt är att Rad 54 måste ställas in på 0.

# > Funktionskontroll / Egenprovning

**Egenprovning av givaringångar** utföres på installatörnivå menyrad 141. Välj givare med knapparna + / - (**F**) och läs av mätvärdena i displayen.

Nummer 0 i display visar Utegivartemperaturgivare (B9) Nummer 1 i display visar Framledningstemperaturgivare (B1) Nummer 2 i display visar Tappvarmvattentemperaturgivare (B3) Nummer 3 i display visar Rumstemperatursgivare (A6) Nummer 4 i display visar Returtemperatursgivare (B7) Nummer 5 i display visar Universalgivare (B71) Nummer 6 i display visar Används ej i Sverige Nummer 7 i display visar Används ej i Sverige Nummer 8 i display visar Sekundär tryckgivare (U1) Nummer 8 i display visar Primär tryckgivare (U2) *Fel i mätkretsarna indikeras enligt följande:* --- = avbrott, eller ingen givare ansluten. o o o = kortslutning **Egenprovning av reläutgångarna** utföres på installatörsnivå menyrad 142. Välj reläkontakt med knapparna + / - (*F*) och kontrollera pumpstyrning samt att rätt ställdon öppnar/stänger.

Nummer 0 i display, Normaldrift (=inget test).

Nummer 1 i display, Samtliga reläkontakter brutna.

Nummer 2 i display, Reläkontakt vid klämma Y1 sluten (värmeställdon öppnar) Nummer 3 i display, Reläkontakt vid klämma Y2 sluten (värmeställdon stänger) Nummer 4 i display, Reläkontakt vid klämma Q1 sluten (värmebärarpump i drift) Nummer 5 i display, Reläkontakt vid klämma Q3/Y7 sluten (*Används ej i Sverige*) Nummer 6 i display, Reläkontakt vid klämma Y5 sluten (tappvattenställdon öppnar) Nummer 7 i display, Reläkontakt vid klämma Q7/Y8 sluten (*Används ej i Sverige*) Nummer 8 i display, Reläkontakt vid klämma Q7/Y8 sluten (*Används ej i Sverige*) Nummer 9 i display, Reläkontakt vid klämma K6 sluten (*Används ej i Sverige*) Nummer 10 i display, Reläkontakt vid klämma K7 sluten (*Används ej i Sverige*)

#### Avsluta egenprovning

Välj annan menyrad, tryck valfri driftprogramknapp. Egenprovningen avslutas automatiskt efter 8 min.

# > Kopplingschema Reglercentral Siemens RVD144

#### Anläggningstyp 4

- A6 Rumsenhet.
- **B1** Framledningstemperaturgivare.
- **B3** Tappvarmvattentemperaturgivare.
- **B7** Returtemperaturgivare i primärkretsen (*tillval*).
- B71 Temperaturgivare beroende på anläggningstyp (tillval).
- B9 Utegivare.
- M1 Värmebärarpump.
- **M7 -** VVC-pump.
- N1 Reglercentral RVD144/109-A.
- Y1 Ställdon för 2-vägsventil i primärkretsens returledning för radiatorkrets.
- **Y5** Ställdon för 2-vägsventil i primärkretsens returledning för tappvarmvattenkrets.

#### Klenspänningschema ingångar

- A6 Rumsenhet (tillval)
- **B9** Utegivare
- B1 Framledningstemperaturgivare
   H5 Flödesvakt (används ej i kombination med VVC-pump)
- B3 Tappvarmvattentemperaturgivare
- *Modbus RTU* Data bus
- **B7** Returtemperaturgivare (*tillval*)
- U1 Används ej i Sverige
- **B71** Temperaturgivare beroende på
- anläggningstyp **(tillval)**
- U2 Används ej i Sverige

#### Klenspänningschema ingångar

- K7 Används ej i Sverige
- Y1 Ställdon för 2-vägsventil, värme/primärkrets
- M1 Cirkulationspump radiatorkrets
- Y5 Ställdon för 2-vägsventil, tappvarmvatten/primärkrets

• Kontrollera nätspänning samt att utegivaren är monterad på norrfasad och elansluten på plint B9 och M.

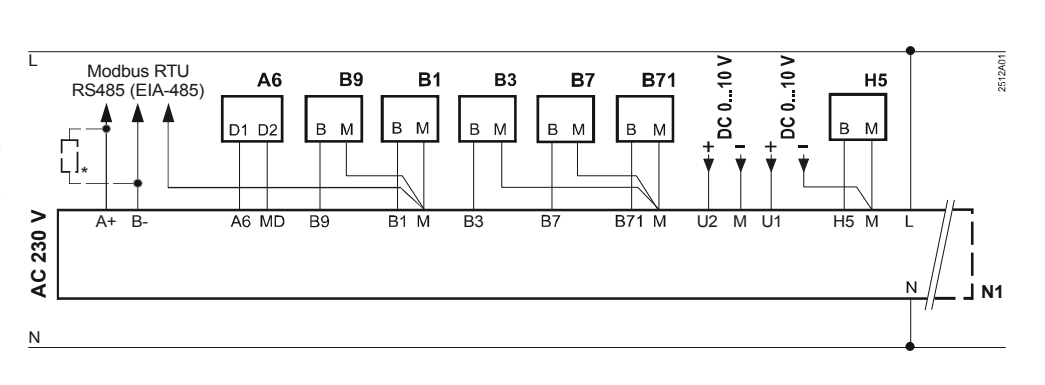

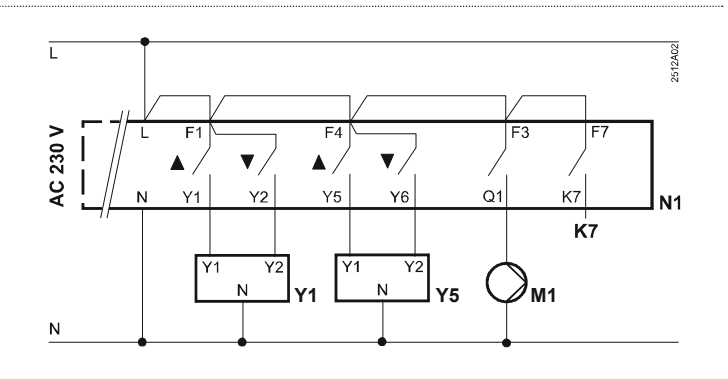

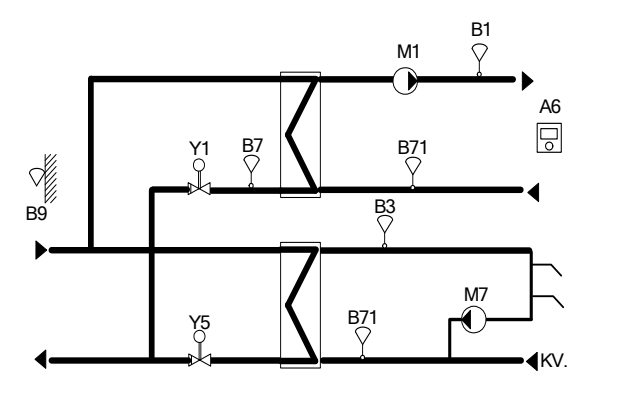

# **Grundfos Magna 1**

# Pump • Drift och skötselanvisning

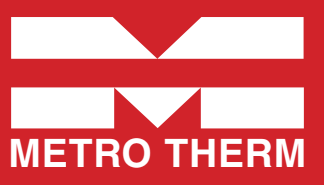

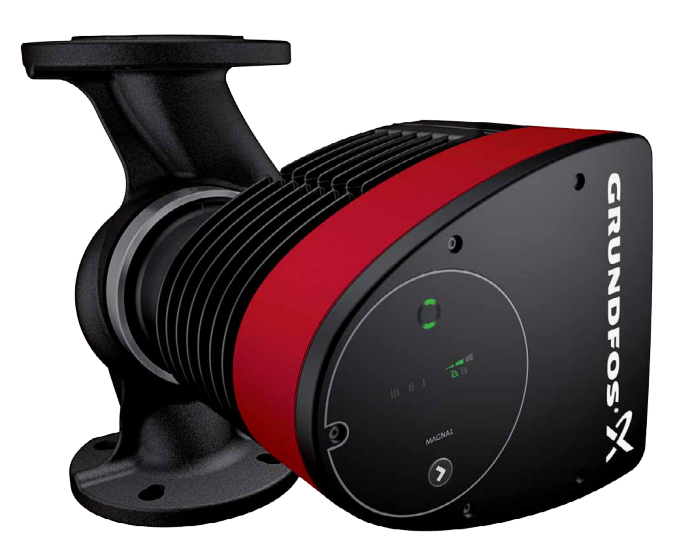

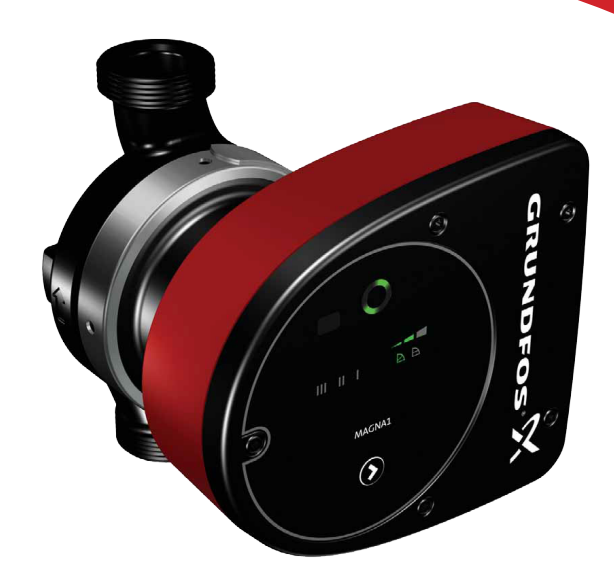

# Första igångkörning

Starta inte pumpen förrän systemet fyllts med vätska och avluftats. Dessutom måste erforderligt lägsta inloppstryck föreligga vid pumpinloppet.

Pumpen är självavluftande via systemet, och systemet måste vara avluftat i dess högsta punkt.

Utloppsventilen måste alltid vara öppen så mycket att 10 % av det nominella flödet kan passera för att säkerställa tillräcklig cirkulation i applikationen. Annars kan den pumpade vätskans temperatur bli för hög och orsaka skador på pumpen.

#### VARNING!

Starta inte pumpen förrän systemet fyllts med vätska och avluftats. Dessutom måste erforderligt lägsta inloppstryck föreligga vid pumpinloppet.

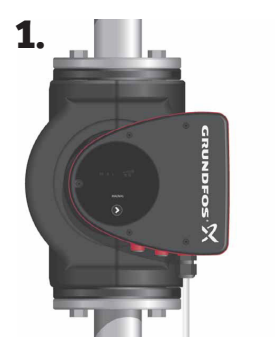

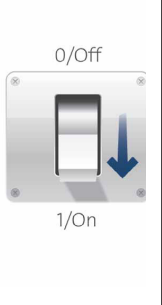

1. Koppla till strömförsörjningen till pumpen. Obs! Vid tillslag startar pumpen efter cirka 5 sekunder.

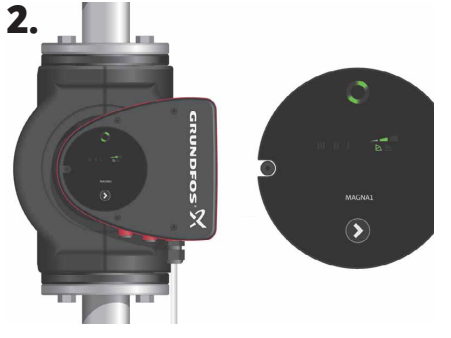

2. Manöverpanel vid första igångkörning.

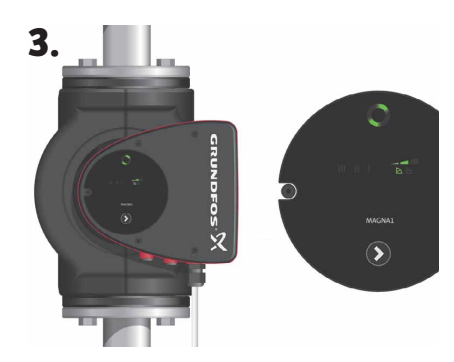

3. Pumpen är fabriksinställd för drift på den mellanliggande kurvan för proportionellt tryck. Välj lämplig driftsform för systemapplikationen.

# Inställningar, Manöverpanelen

# Grundfos Eye, indikering av driftstatus

Grundfos Eye är tänd när spänningsförsörjningen är tillslagen.

Grundfos Eye är en indikeringslampa som ger information om faktisk pumpstatus. Indikeringslampan blinkar med olika färger i olika sekvenser och ger information om följande: • Spänningsförsörjning till/

från • Pumplarm.

Funktionen för Grundfos Eye beskrivs även under stycket felsökning: Sida 5.

#### Tänk på!

Fel som förhindrar korrekt pumpdrift (till exempel att pumphjulet kärvar) indikeras med Grundfos Eye. Se mer under felsökning.

 Om fel indikeras, avhjälp felet och återställ pumpen genom att stänga av och slå till strömförsörjningen.

#### Tänk på!

Om pumphjulet vrids, till exempel när pumpen vattenfylls, kan tillräckligt stor energimängd genereras för att displayens belysning ska tändas även om spänningsförsörjningen är bruten.

# Val av inställning

#### Förutsättning:

I system med relativt stora tryckförluster i distributionsledningarna samt i luftkonditioneringsoch kylsystem.

Tvårörs värmesystem med termostatventiler och:

- ... mycket långa distributionsledningar.
- ... kraftigt strypta rörinjusteringsventiler.
- ... differenstrycksregulatorer.

... stora tryckförluster i de delar av systemet genom vilka hela vattenflödet passerar (till exempel panna, värmeväxlare och distributionsledning fram till första förgreningen).

#### Rekommenderad inställning:

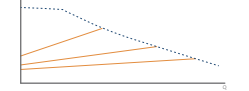

Proportionellt tryck

#### Förutsättning:

l system med relativt små tryckförluster i distributionsledningarna.

D

MAGNA1

- Tvårörs värmesystem med termostatventiler och
- dimensionerade för självcirkulation

 - system modifierade f
ör stora temperaturskillnader mellan framledning och returledning (till exempel fjärrvärme)

- Golvvärmesystem med termostatventiler.
- Ettrörs värmesystem med termostatventiler eller rörinjusteringsventiler.

• Primärkretspumpar i system med små tryckförluster i primärkretsen.

- Golvvärmesystem med termostatventiler.
- Ettrörs värmesystem med termostatventiler eller rörinjusteringsventiler.
- Primärkretspumpar i system med små tryckförluster i primärkretsen.

#### **Rekommenderad inställning:**

Konstanttryck

## Ljusfält för indikering av pumpens inställning

- Pumpen har 9 olika inställningar, vilka väljs med knapptryckningar. Inställningen indikeras med åtta ljusfält på displayen.
  - (Bilden visar fabriksinställningen, PP2).

## Knapp för val av pumpinställning.

| Antal<br>tryck | Aktiva<br>ljusfält | Beskrivning                                           |
|----------------|--------------------|-------------------------------------------------------|
| 0 tryck        |                    | Mellanliggande kurva för<br>proportionellt tryck, PP2 |
| 1 tryck        |                    | Högsta kurva för propro-<br>tionellt tryck, PP3.      |
| 2 tryck        |                    | Lägsta kurva för konsta-<br>tionellt tryck, CP1       |
| 3 tryck        |                    | Mellanliggande kurva för<br>konstanttryck, CP2        |
| 4 tryck        |                    | Högsta kurva för kon-<br>stanttryck, CP3              |
| 5 tryck        | Ш                  | Konstantkurva/fast<br>varvtal III                     |
| 6 tryck        | П                  | Konstantkurva/ fast<br>varvtal II                     |
| 7 tryck        | I                  | Konstantkurva/ fast<br>varvtal l                      |
| 8 tryck        |                    | Lägsta kurva för propor-<br>tionellt tryck, PP1       |

#### Förutsättning:

Pumpen kan också ställas in för att köras oreglerad på max. kurva eller min. kurva:

 Drift på max. kurva kan användas under perioder då max. flöde behövs. Denna driftsform kan till

exempel användas för varmvattenprioritering i varmvattensystem för bostäder.

• Drift på min. kurva kan användas under perioder då flödesbehovet är litet.

#### **Rekommenderad inställning:**

Konstantkurva

Styckesförteckning Magna1: Första igångkörning: sid 1 • Manöverpanelen: sid 2 • Val av inställning: sid 2 • Översikt över inställningar: sid 3 • Inställning av reglertyper: sid 4 • Felsökning: sid 5.

# Översikt inställningar

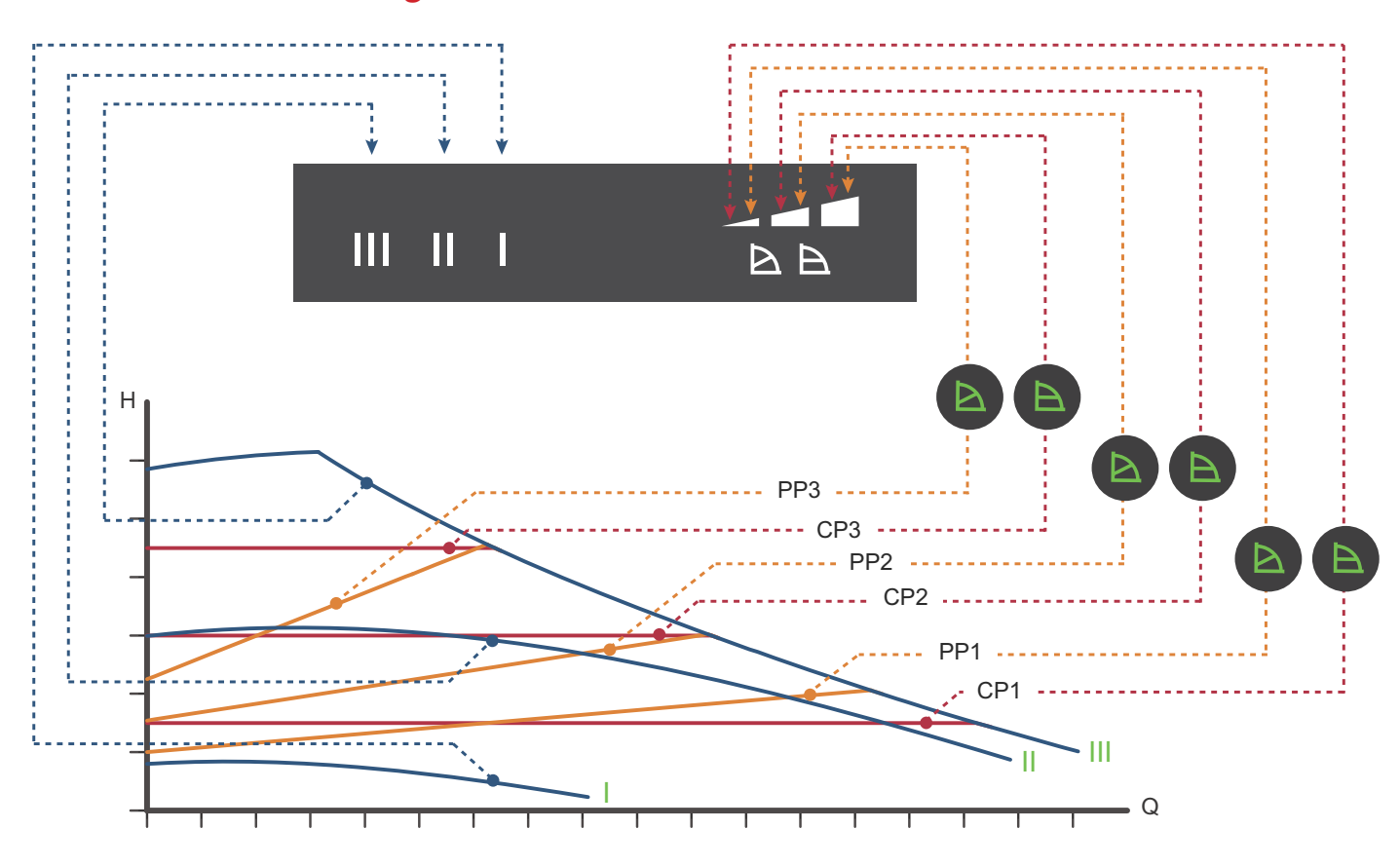

| Inställning | Pumpkurva                                             | Funktion                                                                                                    |
|-------------|-------------------------------------------------------|----------------------------------------------------------------------------------------------------|
| PP1         | Lägsta kurva för<br>proportionellt tryck              | Pumpens driftspunkt kommer att röra sig längs den lägsta kurvan för proportionellt tryck beroende på värmebe-<br>hovet. Se bilden ovan. Lyfthöjden (trycket) minskar vid avtagande värmebehov och ökar vid tilltagande värmebehov.                                                                   |
| PP2         | Mellanliggande<br>kurva för proportio-<br>nellt tryck | Pumpens driftspunkt kommer att röra sig längs den mellanliggande kurvan för proportionellt tryck beroende på<br>värmebehovet. Se bilden ovan.<br>Lyfthöjden (trycket) minskar vid avtagande värmebehov och ökar vid tilltagande värmebehov.                                                          |
| PP3         | Högsta kurva för<br>proportionellt tryck              | Pumpens driftspunkt kommer att röra sig längs den högsta kurvan för proportionellt tryck beroende på värmebe-<br>hovet. Se bilden ovan.<br>Lyfthöjden (trycket) minskar vid avtagande värmebehov och ökar vid tilltagande värmebehov.                                                                |
| CP1         | Lägsta kurva för<br>konstanttryck                     | Pumpens driftspunkt kommer att röra sig längs den lägsta kurvan för konstanttryck beroende på systemets värmebe-<br>hov. Se bilden ovan.<br>Lyfthöjden (trycket) hålls konstant oavsett värmebehovet.                                                                                                |
| CP2         | Mellanliggande<br>kurva för konstant-<br>tryck        | Pumpens driftspunkt kommer att röra sig längs den mellanliggande kurvan för konstanttryck beroende på systemets<br>värmebehov. Se bilden ovan.<br>Lyfthöjden (trycket) hålls konstant oavsett värmebehovet.                                                                                          |
| СР3         | Högsta kurva för<br>konstanttryck                     | Pumpens driftspunkt kommer att röra sig längs den högsta kurvan för konstanttryck bero- ende på systemets värme-<br>behov. Se bilden ovan.<br>Lyfthöjden (trycket) hålls konstant oavsett värmebehovet.                                                                                              |
| 111         | Varvtal III                                           | Pumpen arbetar i drift på konstantkurva, vilket innebär att den arbetar med ett fast varvtal. Vid varvtal III är pumpen<br>inställd för att arbeta på max.kurvan under alla driftsförhållanden. Se bilden ovan.<br>Pumpen kan snabbavluftas genom att ställas in på varvtal III under en kort stund. |
| II          | Varvtal II                                            | Pumpen arbetar i drift på konstantkurva, vilket innebär att den arbetar med ett fast varvtal. Vid varvtal II är pumpen<br>inställd för att arbeta på den mellanliggande kurvan under alla drifts- förhållanden. Se bilden ovan.                                                                      |
| I           | Varvtal I                                             | Pumpen arbetar i drift på konstantkurva, vilket innebär att den arbetar med ett fast varvtal. Vid varvtal I är pumpen<br>inställd för att arbeta på min.kurvan under alla driftsförhållanden. Se bilden ovan.                                                                                        |

# Inställning av reglertyper

Fabriksinställning: Mellanliggande kurva för proportionellt tryck, PP2.

# Kurva för proportionellt tryck (PP1, PP2 eller PP3).

Vid proportionell tryckreglering anpassas pumpens kapacitet till det faktiska värmebehovet i systemet, men pumpkapaciteten följer den valda kurvan, PP1, PP2 eller PP3. Se bilden, där PP2 är vald. Se avsnitt 10. Felsökning för mer information.

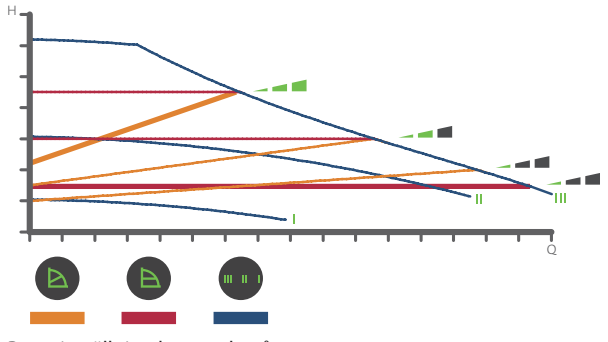

Pumpinställning beroende på systemtyp.

Vilken kurva för proportionellt tryck som ska användas beror på det aktuella värmesystemets egenskaper och det faktiska värmebehovet.

## Kurva för konstanttryck (CP1, CP2 eller CP3)

Vid konstanttrycksreglering anpassas pumpens kapacitet till det faktiska värmebehovet i systemet, men pumpkapaciteten följer den valda kurvan, CP1, CP2 eller CP3. Se bilden, där CP1 är vald. Se avsnitt 10. Felsökning för mer information.

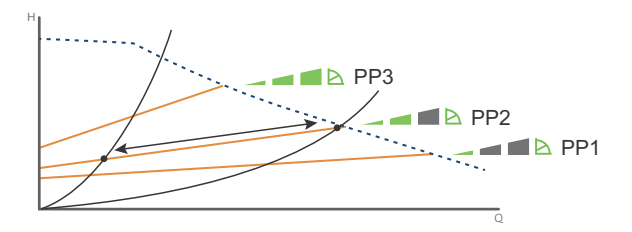

Tre kurvor/inställningar för proportionellt tryck.

Vilken konstanttryckskurva som ska användas beror på det aktuella värmesystemets egenskaper och det faktiska värmebehovet.

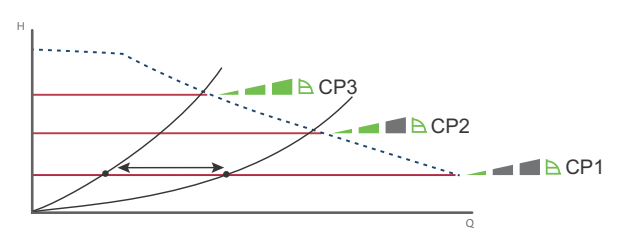

Tre kurvor/instälningar för konstant tryck.

## Konstantkurva/konstant varvtal (I, II eller III)

Vid drift med konstantkurva/konstant varvtal arbetar pumpen med konstant varvtal, oberoende av det faktiska flödesbehovet i syste-

met. Pumpkapaciteten följer den valda kapacitetskurvan, I, II eller III. Se bilden, där II har valts. Se avsnitt 10. Felsökning för mer information

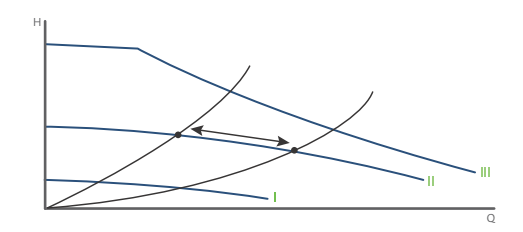

Tre konstantkurvor/inställningar för konstant varvtal.

# Felsökning

#### **VARNING!**

Innan pumpen demonteras, töm systemet eller stäng avstängningsventilerna på vardera sida om pumpen. Den pumpade vätskan kan vara skållhet och stå under högt tryck.

# **Grundfos Eye**

| Indikering |                                                                              | Orsak                                            |
|------------|------------------------------------------------------------------------------|--------------------------------------------------|
| •••••      | Inga lampor lyser                                                            | Avstängd. Pumpen arbetar inte.                   |
| 000000     | Två motsatta gröna indikeringslampor rör sig i<br>pumpens rotationsriktning. | Spänningsförsörjning tillslagen. Pumpen arbetar. |
|            | Två motsatta röda indikeringslampor blinkar<br>samtidigt.                    | Larm. Pumpen är stoppad.                         |

# Återställning av felindikeringar

Felindikeringar kan återställas på något av följande sätt:

• När felet har avhjälpts återgår pumpen till normal drift.

Om felet upphör av sig självt, återställs felindikeringen automatiskt.

| Fel                                                                                                    | Automatisk åter-<br>ställning och återstart? | Orsak                                                                                                    |
|----------------------------------------------------------------------------------------------------|----------------------------------------------|----------------------------------------------------------------------------------------------------|
| Andra pumpar eller källor ger forcerat flöde genom<br>pumpen även om den är stoppad. Displavens belysning | Ja                                           | Kontrollera backventilerna i systemet och byt ut dem, om så behövs.                                                                                                    |
| är tänd även om spänningsförsöjningen är frånslagen                                                       |                                              | Kontrollera att backventiler etc. i systemet är korrekt placerade.                                                                                                    |
| För låg försörjningsspänning till pumpen                                                                  | Ja                                           | Kontrollera att försörjningsspänningen ligger inom det angivna området.                                                                                                    |
| Pumpen är igensatt                                                                                        | Nej                                          | Demontera pumpen och avlägsna främmande föremål eller föroren-<br>ingar som hindrar pumpen från att rotera.<br>Kontrollera vattenkvaliten för att eliminera risken för kalkutfällning. |
| Inget vatten vid pumpinloppet eller vattnet innehåller<br>stora mängder luft                              | Nej                                          | Fyll och avlufta pumpen innan den startas igen. Kontrollera att<br>pumpen arbetar korrekt. Om inte, byt ut pumpen eller kontakta<br>METRO THERM AB 0480 - 420 730.                     |
| Internt fel i pumpelektroniken                                                                            | Ja                                           | Byt ut pumpen eller kontakta METRO THERM AB 0480 - 420 730.                                                                                                    |
| För hög försörningsspänning till pumpen.                                                                  | Ja                                           | Kontrollera att försöjningsspäningen ligger inom det angivna området.                                                                                                    |

#### **VARNING!**

Om kabeln för spänningsförsörjningen är skadad ska den bytas ut av tillverkaren, tillverkarens servicerepresentant eller annan kvalificerad personal.

# **VVC-Enhet**

Art.nr: 112 700 1850

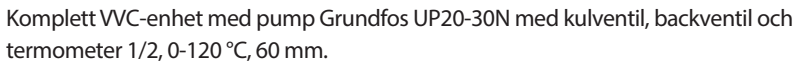

Pumpen är uppbyggd enligt våtlöparprincipen, dvs en integrerad enhet motor/pump utan axeltätning och med bara två packningar för tätning. Lagren smörjs av den pumpade vätskan.

VVC-enheten är framtagen för fungera med marknadens alla förekommande fjärrvärmecentraler, men Metro Therms centraler i synnerhet.

Nedan instruktioner visar hur VVC-enheten ska anslutas till Metro Therms centraler. För andra centraler rekommenderar vi att ni kontaktar tillverkaren av fjärrvärmecentralen för anslutningsdirektiv.

**METRO Matilda** och **METRO Super XL/XXL** är anpassade med VVC-enheten, här ansluts VVC-enheten på avsedd plats på fjärrvärmecentralen.

På **Superb Maxi** ansluts VVC-enheten till centralens ventilrör. VVC-enhet placeras utanför centralen. Rör dras mellan VVC-enhet och till proppad ½" anslutning på ventilröret. På **villacentraler** ansluts VVC-enheten till inkommande kallvatten, kompletteras med ytterligare backventil (ingår ej) för att förhindra varmvattnet ifrån att gå ut i kallvattenledningen.

#### Pumpen kännetecknas av:

- Radiallager och axel av keramik.
- Axiallager av kol.
- Rotorhölje och lagerplatta av rostfritt stål.
- Korrosionsbeständigt pumphjul, Composite, PES/PP.

Motorn är av typen 1-fas.

Ytterligare motorskydd behövs ej.

# Teknisk data Grundfos UP20-30N

| Vätska         | Pumpad vatska:<br>Vätsketemp. område:<br>Pumpad vätska:<br>Densitet:                                                                                                    | Vatten<br>2 110 ℃<br>60 ℃<br>983.2 kg/m <sup>3</sup>                |
|----------------|----------------------------------------------------------------------------------------------------|---------------------------------------------------------------------|
| Tekniskt       | TF-klass:<br>Läs på namnskylten:                                                                                                    | 110<br>CE, VDE, EAC                                                 |
| Material       | Pumphus:<br>Pumphus:<br>Pumphus:<br>Pumphus:                                                                                                    | Rostfritt stål<br>DIN WNr. 1.4301<br>AISI 304<br>Composite, PES/PP  |
| Installation   | Amb. max 80 dgr C liquid:<br>Max. driftstryck:<br>Röranslutning:<br>Trycksteg:<br>Inbyggnadslängd:                                                                                     | 80 °C<br>10 bar<br>G1 1/4<br>PN 10<br>150 mm                        |
| Elektrisk data | C kör:<br>Uttagen effekt på hastighet 3:<br>Nätfrekvens:<br>Märkspänning:<br>Ström, hastighet 3:<br>Kondensatorstorlek - kör:<br>kapslingsklass (EC 34-5):<br>Isolationsklass (EC 85): | 2 muF<br>75 W<br>50 Hz<br>1 x 230 V<br>0,31 A<br>2 muF<br>IP44<br>F |
| Övriga         | Nettovikt:<br>Bruttovikt:<br>Leveransvolym:                                                                                                    | 2.1 kg<br>2.3 kg<br>0.004 m <sup>3</sup>                            |

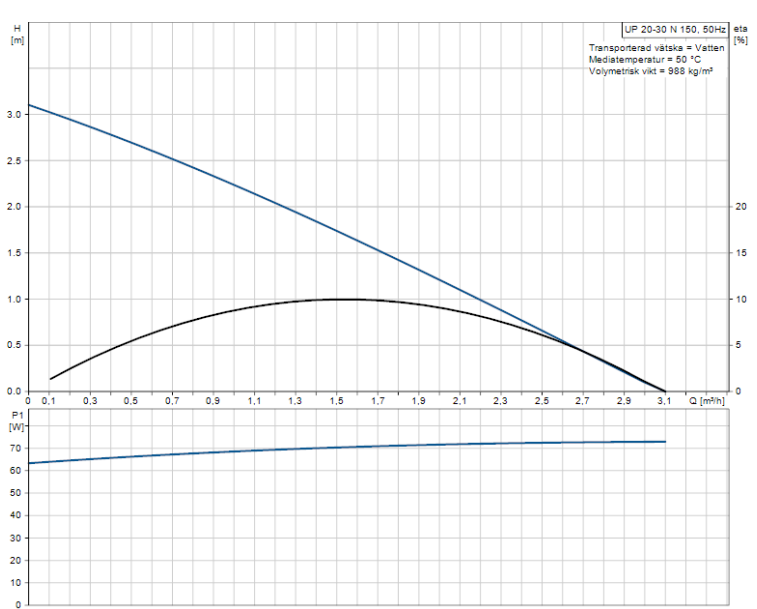

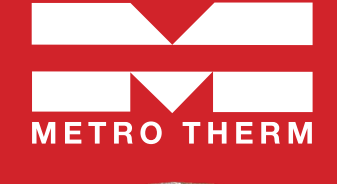

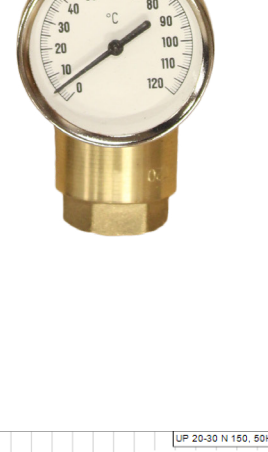

METRO THERM